# Manual de utilização do aplicativo Microsoft Teams

para a realização de sessões de conciliação/mediação virtuais

## Público externo – Versão 2

#### **Pré-requisitos:**

ΟU

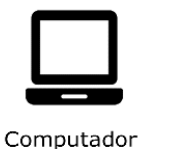

Câmera

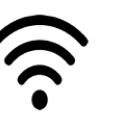

Acesso à

Internet

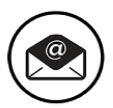

E-mail ativo

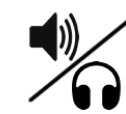

Caixa de som/ Fone de ouvido

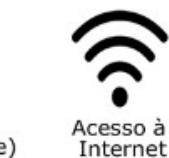

Celular (Smartphone)

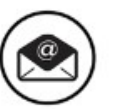

E-mail ativo

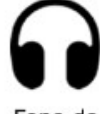

Fone de ouvido

A LANDARE HE LANDARE HE LANDARE H

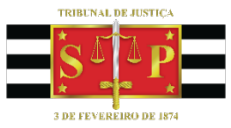

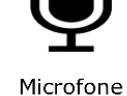

# 1-Acesso ao aplicativo "Microsoft Teams"

| Celular                                                                                                    | Computador                                                                                                    |
|----------------------------------------------------------------------------------------------------|----------------------------------------------------------------------------------------------------|
| Celular 1- Para ingressar na reunião, não é necessário instalar o aplicativo Microsoft Teams. Ao receber o link de acesso à reunião, entre nas opções do navegador Google Chrome, conforme destaque, e após clique em "site para computador", conforme indicado:          Image: Computation of the state of the state of the st                                         | <ul> <li>Computador</li> <li>1- Para ingressar na reunião, não é necessário instalar o aplicativo Microsoft Teams, é possível acessar a reunião por um navegador de internet compatível (Chrome, Edge, Firefox, Opera).</li> <li>2- Se preferir, é possível instalar o Microsoft Teams em seu computador, para isso acesse este link:</li> <li>https://products.office.com/pt-br/microsoft-teams/download-app</li> </ul> |
| Baixar o aplicativo Teams Baixar o aplicativo Teams Guias recentes Histórico Downloads Compartilhar Encontrar na página Adicionar à tela inicial Site para computador Configurações                                                                                                    |                                                                                                    |
| 2- Se preferir, é possível instalar o Microsoft Teams<br>acessando uma das lojas de aplicativos:<br>interpretative constructions of the second second sec |                                                                                                    |

## 2-Participando da reunião (sessão) virtual:

#### ATENÇÃO

Antes de ingressar na sessão, recomenda-se às partes/advogados:

#### • Escolha do lugar

- Escolha um ambiente isento de barulho e ruídos;
- Prefira os locais com melhor sinal de internet /Wi-Fi, normalmente são os mais próximos do modem;
- $\circ$   $\;$  Feche a porta e avise as demais pessoas para não ser interrompido;
- $\circ$   $\,$  Permaneça sozinho no cômodo durante a sessão.

#### Documento

• Estar na posse de documento de identificação pessoal em bom estado;

# 1 - No dia agendado para a sessão, basta clicar no link enviado por e-mail para ter acesso, conforme abaixo.

|                               | १७↑↓ ₹                                                                                                    |                                      |                                                                   | Cor                      | nciliação - Reclamação (                                                                                     | 0000-00.2020.8.26.010                                | 0 - Reunião                             |                                                             |                                    | æ                                  | - 0                             | ×             |
|-------------------------------|----------------------------------------------------------------------------------------------------|--------------------------------------|-------------------------------------------------------------------|--------------------------|----------------------------------------------------------------------------------------------------|------------------------------------------------------|-----------------------------------------|-------------------------------------------------------------|------------------------------------|------------------------------------|---------------------------------|---------------|
| Arquivo<br>Excluir<br>Excluir | Aceitar Provisório Recusar Provisório Recusar Provisório Recusar Provisório Recusar Provisório Recusar Provisório Recusar Provisório Responde | Diga-me o que v                      | ocê deseja fazer<br>Notações<br>da Reunião<br>notações da Reunião | Calendário<br>Calendário | <ul> <li>Empresa Amiga</li> <li>→ Para o Gerente</li> <li>Email de Equipe</li> <li>Etapas Rápidas</li> </ul> | ∧<br>→<br>→<br>→<br>→<br>→<br>Aegras →<br>→<br>Mover | Atribuir Cate<br>Política V Aco<br>Marc | car como Não Lida<br>agorizar ~<br>mpanhamento ~<br>cas ايآ | Traduzir<br>✓ Selecionar<br>Edição | as ~<br>Ler em<br>Voz Alta<br>Fala | Q<br>Zoom<br>Zoom               | ^             |
| Cone<br>NP                    | ciliação - Reclamaçã<br>NÚCLEO PERMANENTI<br>Necessário<br>or responder.                                                                      | io 00000-00.202<br>E DE MÉTODOS CON: | 20.8.26.0100<br>SENSUAIS                                          |                          |                                                                                                    |                                                      | 🗸 Aceitar 🗸                             | ? Provisório N                                              | ✓ × Recusar ✓                      | L Propor Novo                      | • Horário V<br>ter 14/04/2020 1 | ••••<br>16:54 |
| 🕒 qu                          | arta-feira, 22 de abril de 2020 09:                                                                                                    | 00-09:30 🛛                           |                                                                   |                          |                                                                                                    |                                                      |                                         |                                                             |                                    |                                    |                                 | ^             |
| 09<br>10                      | Conciliação - Reclamação 0000                                                                                                    | 0-00.2020.8.26.0100; NÚCLE           | O PERMANENTE DE MÉ                                                | ÉTODOS CON               | SENSUAIS                                                                                                    |                                                      |                                         |                                                             |                                    |                                    |                                 |               |
| Bom d<br>No dia               | lia,<br>a e local indicados, favor ingr                                                                                                    | essar na sala de concilia            | ição pelo link a segu                                             | ir.                      |                                                                                                    |                                                      |                                         |                                                             |                                    |                                    |                                 |               |
| Ingre<br>Saiba n              | <b>essar em Reunião do</b><br>nais sobre o Teams   Opções de                                                                                  | Microsoft Teams                      |                                                                   |                          |                                                                                                    |                                                      |                                         |                                                             |                                    |                                    |                                 |               |
|                               |                                                                                                    |                                      |                                                                   |                          |                                                                                                    |                                                      |                                         |                                                             |                                    |                                    |                                 |               |

2-Após clicar sobre o link da reunião (sessão), o participante é direcionado para abrir o aplicativo Teams instalado (o que é recomendado).

Também é possível acessar pelo navegador de internet, sem a necessidade de instalação, caso abra o link em um computador com navegador compatível (Edge ou Chrome)

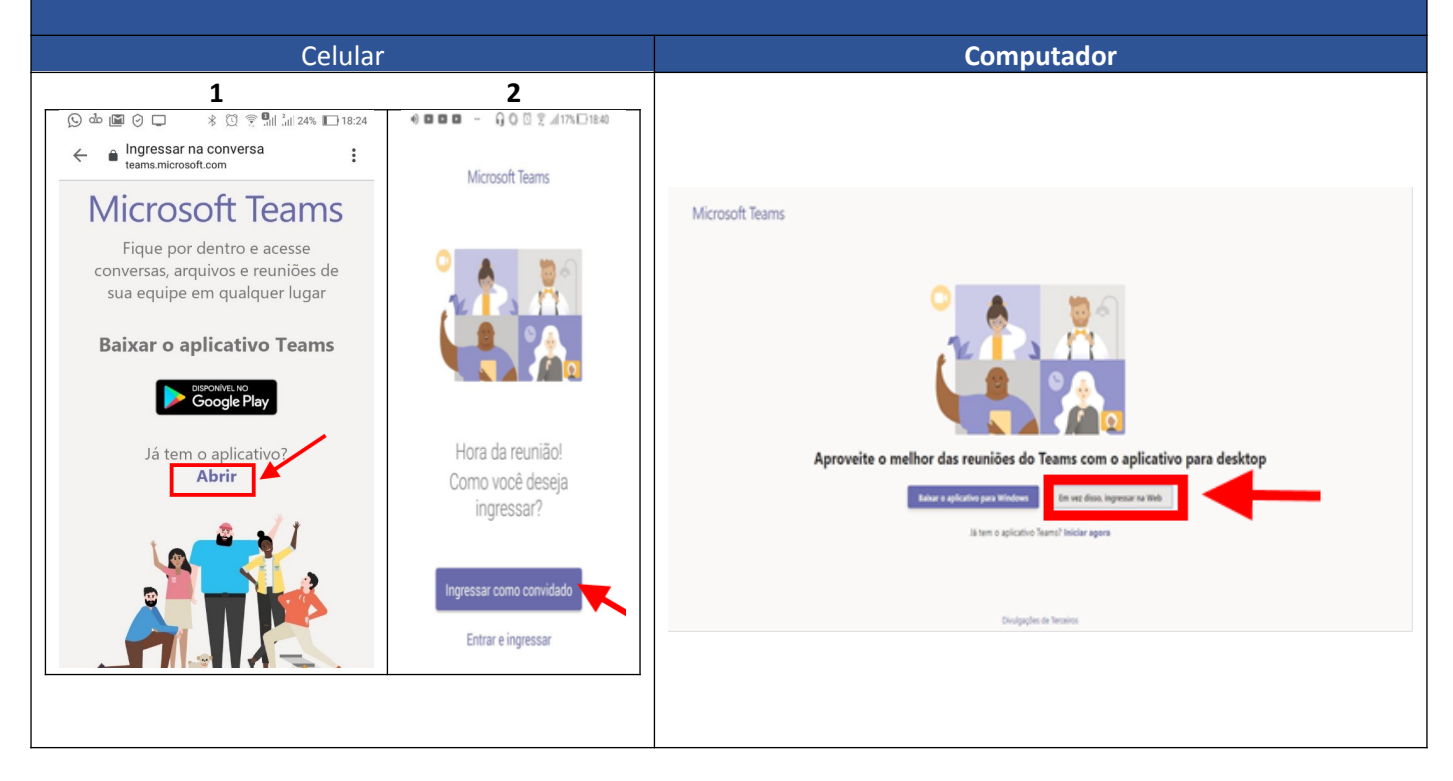

| 3-Insira seu nome no campo "Inserir Nome" e ingresse na reunião (sessão) virtual: |  |
|-----------------------------------------------------------------------------------|--|
| Escolher as configurações de áudio e vídeo para<br><b>Reunião agora</b>           |  |
| Linsira o nome Ingressar agora                                                    |  |
| Zá 💽 🖉 Öğ Dispositives                                                            |  |
| Outras opções de ingresso                                                         |  |
| <b>çt≬ Áudio desativado</b>                                                       |  |

4-É necessário aguardar a autorização para ingressar na reunião (sessão):

#### 5-Clicando sobre a imagem das pessoas na tela, é exibido o menu de controle da reunião:

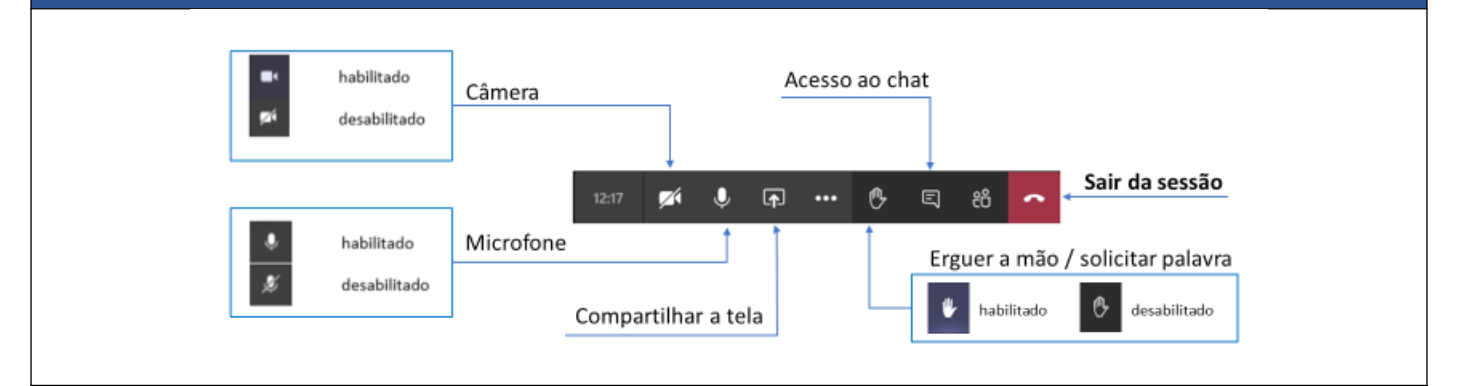

#### ATENÇÃO

⋓

Ao ingressar na sessão, recomenda-se às partes/advogados:

#### Câmera

- Manter sempre ligada;
- Microfone
  - Manter sempre desligado para evitar ruídos;
  - Abrir somente quando lhe for passada a palavra, devendo ser imediatamente desligado após a manifestação;

#### Tom de voz

- Falar em tom moderado, sendo vedados gritos, xingamentos e palavras de baixo calão;
- Solicitar a palavra
  - Solicitar através do botão *erguer a mão*, conforme indicado acima. Ao receber a palavra, clicar novamente sobre o botão para desativar o pedido.

#### Botão vermelho

 Só cliquem no botão vermelho após o término da sessão para que sua participação não seja interrompida;

#### Compartilhar a Tela

 Não compartilhem a tela a menos que seja necessário realizar algum tipo de apresentação durante a sessão;

# 3-Realizar anotações / enviar texto nas reuniões (sessões)

#### ATENÇÃO

Ao utilizar o chat, recomenda-se às partes/advogados:

- Observar que tudo o que for escrito será visualizado por todos os presentes;
- Utilizar o chat para pequenas anotações, lembretes, anexar documentos para mera exibição, bem como para manifestar a concordância com relação às cláusulas do acordo;
- Evitar escrever no chat utilizando letras em CAIXA ALTA;
- Não utilizar (Emojis / figuras) no chat;

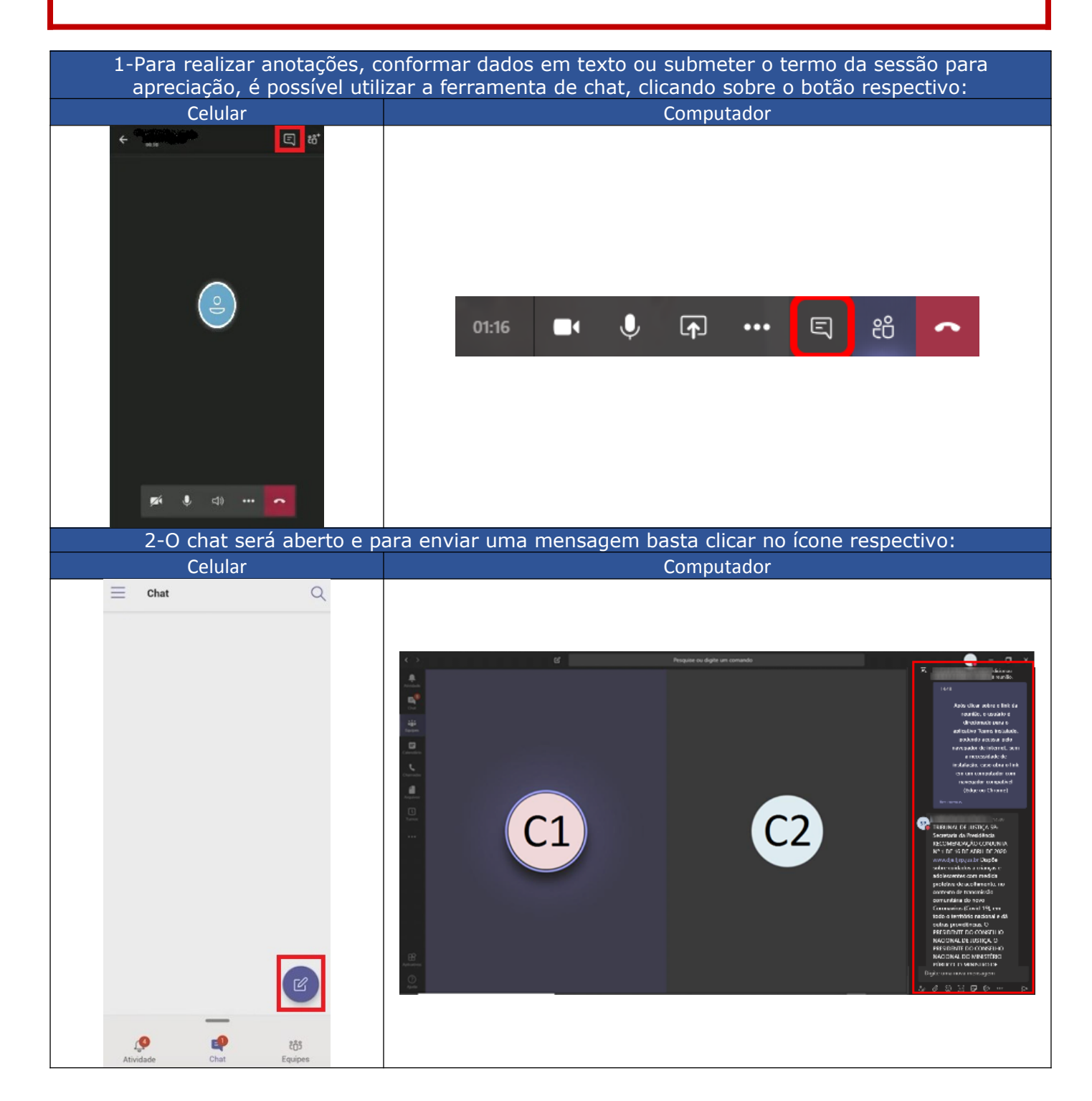

## 4-Retorno à reunião / solução de problemas

Caso ocorra algum problema e seja necessário retornar à reunião, basta clicar no link enviado por email para ter acesso novamente, seguindo os passos descritos do capítulo dois deste documento.

|         | ୨୯↑↓ =                                                                                          | Conciliação - Reclamação 00000-00.2020.8.26                                                                                                    | 0100 - Reunião                                                   |                                          |
|---------|-------------------------------------------------------------------------------------------------|----------------------------------------------------------------------------------------------------|------------------------------------------------------------------|------------------------------------------|
| rquivo  | o <b>Reunião</b> Ajuda 🖓 Diga-me o que você deseja fazer                                        |                                                                                                    |                                                                  |                                          |
| cluir   | Aceitar Provisório Recusar Propor novo Responder<br>• • • horário • • • Anotações<br>da Reunião | Calendário Calendário | r~<br>s~<br>Arribuir BCategorizar~<br>Política や Acompanhamento~ | zar A(i) Q<br>Lerem Zoom Voz Alta        |
| cluir   | Responder Anotações da Reunião                                                                  | Calendário Etapas Rápidas 🔂 Move                                                                                                    | Marcas 🖓 Edição                                                  | Fala Zoom                                |
| Con     | ciliação - Reclamação 00000-00.2020.8.26.0100                                                   |                                                                                                    |                                                                  |                                          |
|         | NÚCLEO PERMANENTE DE MÉTODOS CONSENSUAIS                                                        |                                                                                                    | ✓ Aceitar ✓ ? Provisório ✓ × Recusar ✓                           | <ul> <li>Propor Novo Horário </li> </ul> |
| I Fav   | Necessário<br>vor responder.                                                                    |                                                                                                    |                                                                  | ter 14/04/2020 16:54                     |
| D qu    | uarta-feira, 22 de abril de 2020 09:00-09:30 🛛 🖗                                                |                                                                                                    |                                                                  | ~                                        |
|         |                                                                                                 |                                                                                                    |                                                                  |                                          |
| 09      | Conciliação - Reclamação 00000-00.2020.8.26.0100; NÚCLEO PERMANENTE DE MI                       | ÉTODOS CONSENSUAIS                                                                                                    |                                                                  |                                          |
| 10      |                                                                                                 |                                                                                                    |                                                                  |                                          |
| Bom d   | dia,                                                                                            |                                                                                                    |                                                                  |                                          |
| No dia  | a e local indicados, favor ingressar na sala de conciliação pelo link a segu                    | in                                                                                                    |                                                                  |                                          |
| Ingre   | ressar em Reunião do Microsoft Teams                                                            |                                                                                                    |                                                                  |                                          |
| Saiba n | mais sobre o Teams   Opções de reunião                                                          |                                                                                                    |                                                                  |                                          |
|         |                                                                                                 |                                                                                                    |                                                                  |                                          |
|         |                                                                                                 |                                                                                                    |                                                                  |                                          |
|         |                                                                                                 |                                                                                                    |                                                                  |                                          |

### 5 - Mais informações

- Passo-a-passo em vídeo:
  - o <u>Acesso a reunião (sessão) e botões de controle</u>